## Руководство редактора сайта (визуальный редактор сайта)

Листов 5

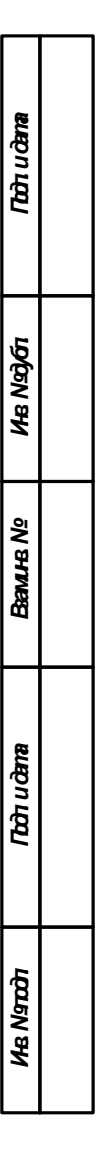

Тольятти 2018

| 1 | ОКНО РЕДАКТИРОВАНИЯ СТРАНИЦЫ |
|---|------------------------------|
|---|------------------------------|

| · 1  | Стиль | • | в | Ι | Ū | <del>S</del> | $\underline{T}_{\times}$ | <u>A</u> | 扫 | € | ▣≣ | сə |   | Þ                                                                               | \$»                                                                             |                               |        |           | ¢      |
|------|-------|---|---|---|---|--------------|--------------------------|----------|---|---|----|----|---|---------------------------------------------------------------------------------|---------------------------------------------------------------------------------|-------------------------------|--------|-----------|--------|
| Text | here  |   |   |   |   |              |                          |          |   |   |    |    |   | Компо<br>Реше<br>Прил<br>Сайт<br>Тюни<br>Конто<br>Серв<br>Обще<br>Мага:<br>Служ | ненть<br>ние "И<br>ожени<br>ы 24<br>нг-Со<br>ент<br>исы<br>ение<br>зин<br>ебные | I -<br>Интери<br>ie "Ин<br>фт | Сниппе | ты<br>ин" |        |
|      |       |   |   |   |   |              |                          |          |   |   |    |    | Г | Тоиск                                                                           | компс                                                                           | нентс                         | )B     | (         | ٦<br>۲ |

Рисунок 1 — Окно редактирования содержания новой информационной страницы.

Режим визуального редактора

а) в поле, содержащем надпись "Text here...", с помощью визуального редактора сформировать содержание информационной страницы, связанной с созданным разделом. При необходимости можно переключиться в режим редактирования HTML-кода или совмещенный режим можно, нажав кнопку на панели инструментов визуального редактора. При этом отображается меню, состоящее из четырех кнопок (рисунок 2**Ошибка! Источник ссылки не найден.**):

- 1) визуальный режим;
- 2) 🔳 режим редактирования исходного кода;

3) 🛅 — совмещенный режим (с разделением поля для редактирования текста по горизонтали);

4) 🛄 — совмещенный режим (с разделением поля для редактирования текста по вертикали).

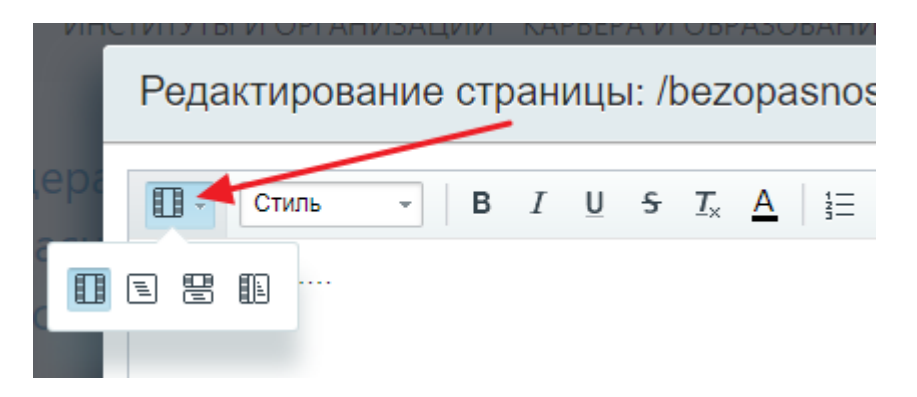

Рисунок 2 — Панель выбора режимов редактирования информационной страницы

б) панель инструментов для оформления размещаемой информации (рисунок 3)

| Редактирование страницы: /bezopasnost-truda/novyy-raz      | zdel1/index.php 🛛 🗴 🛪           |  |  |  |  |  |  |
|------------------------------------------------------------|---------------------------------|--|--|--|--|--|--|
| Ш - Стиль - В I U 5 Т <sub>×</sub> <u>А</u> і Ξ Ξ Ξ Ξ Ξ ⊂о | ▲ ► 23 × •                      |  |  |  |  |  |  |
| Обычный текст                                              | Компоненты - Сниппеты -         |  |  |  |  |  |  |
|                                                            | Решение "Интернет-магазин"      |  |  |  |  |  |  |
| Заголовок 2                                                | • Приложение "Интернет-магазин" |  |  |  |  |  |  |
|                                                            | ⊢ Сайты 24                      |  |  |  |  |  |  |
| Заголовок 3                                                | → Тюнинг-Софт                   |  |  |  |  |  |  |
| Еще заголовки                                              | ▶ Контент                       |  |  |  |  |  |  |
|                                                            | → Сервисы                       |  |  |  |  |  |  |
| Абзац (тег Р)                                              | → Общение                       |  |  |  |  |  |  |
| Блок (тег DIV)                                             | → Магазин                       |  |  |  |  |  |  |
| ок (тег DIV) Кагазин<br>Служебные                          |                                 |  |  |  |  |  |  |
|                                                            |                                 |  |  |  |  |  |  |
|                                                            |                                 |  |  |  |  |  |  |
|                                                            | Поиск компонентов Q             |  |  |  |  |  |  |
|                                                            |                                 |  |  |  |  |  |  |
| Сохранить Отменить                                         |                                 |  |  |  |  |  |  |

## Рисунок 3

в) область для выбора компонента для размещения на страницы. Например, выбираем для размещения компонент Меню. Перетаскиваем компонент на страницу (рисунок 4)

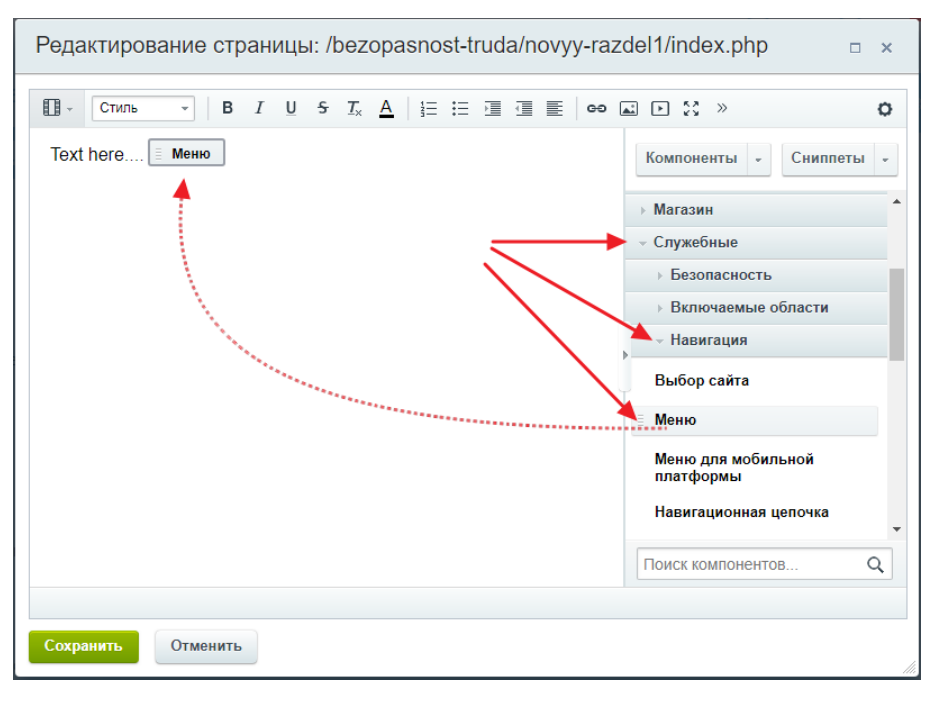

Рисунок 4

В настройка компонента выберите основные настройки (как на примере) (рисунок 5)

| Поиск                    | Меню і<br>bitrix:menu                                      |                            |   |  |
|--------------------------|------------------------------------------------------------|----------------------------|---|--|
| Шаблон компонента        | Шаблон компонента                                          |                            |   |  |
| Основные параметры       | Шаблон компонента:                                         | r tree (Встроенный шаблон) | • |  |
| Настройки кеширования    | Основные параметры                                         |                            |   |  |
| Дополнительные настройки | Тир меню для первого уровня:                               | Подменю раздела<br>left    | • |  |
|                          | Настройки кеширования                                      |                            |   |  |
|                          | Тип кеширования:                                           | Не кешировать              | T |  |
|                          | Время кеширования (сек.):                                  | 3600                       |   |  |
| $\backslash$             | Учитывать права доступа:                                   |                            |   |  |
| $\setminus$              | Значимые переменные<br>запроса:                            |                            | + |  |
|                          | Дополнительные настройки                                   |                            |   |  |
|                          | Уровень вложенности меню:                                  | 3                          | • |  |
|                          | Тип меню для остальных<br>уровней:                         | (другое)<br>left           | • |  |
|                          | Подкланать файлы с именами<br>вида .тип_меню.menu_ext.php: |                            |   |  |

Рисунок 6

г) по окончании создания содержания страницы в визуальном редакторе или редактирования ее кода нажать кнопку «Сохранить».

После этого будет создана страница, связанная с разделом